## **Placing Courses in Your Shopping Cart**

As you identify courses that you would like to take this fall, you can add your selections to your shopping cart in SIS. As you go through this process, consider your academic interests and make note of any questions that you have regarding your first-semester schedule. Be sure to contact the Undergraduate Studies staff at <a href="mailto:summerreghelp@case.edu">summerreghelp@case.edu</a> if you need assistance.

|                                       | Main Menu *                                                                                                    |                                                                                                    |                                                                                                    |                                                                                                    |                                                                                       |                     |                                              |
|---------------------------------------|----------------------------------------------------------------------------------------------------|----------------------------------------------------------------------------------------------------|----------------------------------------------------------------------------------------------------|----------------------------------------------------------------------------------------------------|---------------------------------------------------------------------------------------|---------------------|----------------------------------------------|
|                                       | SEWESTER<br>1 I V E R S I                                                                                                    | RN RESERVE                                                                                                    | 5                                                                                                    |                                                                                                    |                                                                                       |                     |                                              |
| ample                                 | Student                                                                                                    |                                                                                                    |                                                                                                    | Ĩ                                                                                                    | go to                                                                                 | •                   | $\mathbb{N}$                                 |
|                                       |                                                                                                    |                                                                                                    |                                                                                                    |                                                                                                    |                                                                                       |                     |                                              |
| Se                                    | arch                                                                                                    | Plan                                                                                                    | Enroll                                                                                                    | My Acaden                                                                                                    |                                                                                       | ly Advisors         |                                              |
|                                       | search to                                                                                                    | rclasses                                                                                                    |                                                                                                    | browse                                                                                                    | course catalog                                                                        |                     |                                              |
| earch                                 | for Classes                                                                                                    |                                                                                                    |                                                                                                    |                                                                                                    |                                                                                       |                     |                                              |
| earch                                 | Results                                                                                                    |                                                                                                    |                                                                                                    |                                                                                                    |                                                                                       |                     |                                              |
| nen avai                              | ilable, select View                                                                                                    | All Sections to se                                                                                                    | e all sections /                                                                                                    | of the course.                                                                                                    |                                                                                       |                     |                                              |
| so West                               | orn Rocorvo Univ   I                                                                                                    | E-11 2017                                                                                                    |                                                                                                    |                                                                                                    |                                                                                       |                     |                                              |
| Je mesti                              | chi neserve Univ   1                                                                                                    | an EVI                                                                                                    |                                                                                                    |                                                                                                    |                                                                                       |                     |                                              |
| y Class S                             | Schedule                                                                                                    |                                                                                                    | Shopping (                                                                                                    | Cart                                                                                                    |                                                                                       |                     |                                              |
| ou are no                             | ot registered for clas                                                                                                    | sses in this term.                                                                                                    | Your shop                                                                                                    | ping cart is empty.                                                                                                    |                                                                                       |                     |                                              |
| he follow<br>1 <b>21</b> ', Co        | ing classes match y<br>urse Career: <b>Unde</b> r                                                                                                    | our search criteria C<br>r <b>graduate</b> , Show C                                                                       | Course Subject: 1<br>Open Classes On<br>STAF                                                                                             | Physics, Course Nu<br>ly: No<br>rt A New Search                                                                                                    | imber contains                                                                        |                     |                                              |
| he follow<br>1 <b>21</b> ', Co        | ring classes match y<br>ourse Career: <b>Unde</b> r                                                                                                    | our search criteria C<br>rgraduate, Show C                                                                                | Course Subject: 1<br>Open Classes On<br>STAR                                                                                             | Physics, Course Nu<br>ly: No<br>RT A NEW SEARCH<br>Closed                                                                                                    | umber contains                                                                        | t                   |                                              |
| PHYS                                  | ing classes match y<br>ourse Career: Under                                                                                                    | our search criteria C<br>rgraduate, Show C<br>Physics I - Mec                                                             | Course Subject: I<br>Open Classes On<br>STAR<br>Open                                                                                     | Physics, Course Nu<br>ly: No<br>RT A NEW SEARCH<br>Closed                                                                                                    | Wait Lis                                                                              | t                   |                                              |
| PHYS                                  | ing classes match y<br>ourse Career: Under<br>121 - General                                                                                                    | our search criteria C<br>rgraduate, Show (<br>Physics I - Mec                                                             | Course Subject: I<br>Open Classes On<br>STAT<br>Open                                                                                     | Physics, Course Nu<br>ly: No<br>RT A NEW SEARCH<br>Closed<br>First <b>1</b>                                                                                                    | Wait Lis                                                                              | t<br>ations         |                                              |
| PHYS                                  | ing classes match y<br>urse Career: Under<br>3 121 - General<br>100-LEC(1282)                                                                                                    | our search criteria C<br>rgraduate, Show C<br>Physics I - Mec                                                             | Course Subject: I<br>Open Classes On<br>STAT<br>Open<br>Chanics<br>Statu                                                                 | Physics, Course Nu<br>ly: No<br>RT A NEW SEARCH<br>Closed<br>First 1<br>us                                                                                                    | Wait Lis<br><u>Course Evalu</u><br>-13 of 13                                          | t<br>ations<br>Last | STEP 12                                      |
| PHYS<br>Bection                       | ing classes match y<br>ourse Career: Under<br>121 - General                                                                                                    | our search criteria C<br>rgraduate, Show C<br>Physics I - Mec                                                             | Course Subject: 1<br>Open Classes On<br>STAT<br>Open<br>Chanics<br>State                                                                 | Physics, Course Nu<br>ly: No<br>RT A NEW SEARCH<br>Closed<br>First 1<br>us                                                                                                    | Wait Lis<br><u>Course Evalu</u><br>-13 of 13                                          | t<br>ations<br>Last | STEP 12<br>search re                         |
| PHYS<br>Section                       | ing classes match y<br>burse Career: Under<br>5 121 - General<br>100-LEC(1282)<br>Regular<br>Days & Times                                                                                              | our search criteria C<br>rgraduate, Show C<br>Physics I - Mec<br>Room<br>(Capacity)                                       | Course Subject: I<br>Open Classes On<br>STAT<br>Open<br>Chanics<br>Statu<br>Instructor                                                   | Physics, Course Nu<br>ly: No<br>RT A NEW SEARCH<br>Closed<br>First 1<br>us Textbook<br>Meeting Dates                                                                                                    | Wait Lis<br>Course Evalu                                                              | t<br>Last           | STEP 12<br>search re<br>click the<br>button. |
| PHYS<br>Section                       | ing classes match y<br>burse Career: Under<br>3 121 - General<br>100-LEC(1282)<br>Regular<br>Days & Times<br>MoWeFr 11:40AM -<br>12:30PM                                                               | Physics I - Mec<br>Room<br>(Capacity)                                                                                     | Course Subject: I<br>Open Classes On<br>STAR<br>Open<br>Chanics<br>State<br>Instructor<br>Corbin Covault                                 | Physics, Course Nu<br>ly: No<br>RT A NEW SEARCH<br>Closed<br>First 1<br>us<br>Textbook<br>Meeting Dates<br>08/28/2017 -<br>12/08/2017                                                                                             | Wait Lis<br>Course Evalu<br>-13 of 13<br>Select cla                                   | t<br>Last           | STEP 12<br>search re<br>click the<br>button. |
| PHYS<br>Section                       | ing classes match y<br>burse Career: Under<br>100-LEC(1282)<br>Regular<br>Days & Times<br>MoWeFr 11:40AM -<br>12:30PM<br>Exam Type                                                                     | Physics I - Mec<br>Room<br>(Capacity)<br>To Be Scheduled                                                                  | Course Subject: I<br>Open Classes On<br>STAR<br>Open<br>Copen<br>Corbin Covalt<br>Exam Startin                                           | Physics, Course Nu<br>ly: No<br>RT A NEW SEARCH<br>Closed<br>First 1<br>us<br>Textbook<br>Meeting Dates<br>08/28/2017 -<br>12/08/2017                                                                                             | Wait Lis Course Evalu Course Evalu Select cla Topic (Capacity)                        | t<br>Last           | STEP 12<br>search re<br>click the<br>button. |
| PHYS<br>Section                       | ing classes match y<br>burse Career: Under<br>100-LEC(1282)<br>Regular<br>Days & Times<br>MoWeFr 11:40AM -<br>12:30PM<br>Exam Type<br>Final                                                            | Physics I - Mec<br>Room<br>(Capacity)<br>To Be Scheduled<br>Exam Date<br>12/18/2017                                       | Course Subject: I<br>Dpen Classes On<br>STAT<br>Open<br>Copen<br>Copen<br>Corbin Covalt<br>Exam Startin<br>3:30pm-6:30p                  | Physics, Course Nu<br>ly: No<br>RT A NEW SEARCH<br>Closed<br>First 1<br>us Textbook<br>Meeting Dates<br>08/28/2017 -<br>12/08/2017                                                                                                | Wait Lis<br>Course Evalu<br>-13 of 13<br>select cla<br>Topic                          | t<br>Last           | STEP 12<br>search re<br>click the<br>button. |
| PHYS<br>Section<br>Section            | ing classes match y<br>burse Career: Under<br>100-LEC(1282)<br>Regular<br>Days & Times<br>MoWeFr 11:40AM -<br>12:30PM<br>Exam Type<br>Final<br>110-LAB(1283)                                           | Physics I - Mec<br>Room<br>(Capacity)<br>To Be Scheduled<br>Exam Date<br>12/18/2017                                       | Course Subject: 1<br>Dpen Classes On<br>STAI<br>Open<br>Copen<br>Copen<br>Copen<br>Corbin Coval<br>Exam Startin<br>3:30pm-6:30p<br>Statu | Physics, Course Nu<br>ly: No<br>RT A NEW SEARCH<br>Closed<br>First 1<br>us Textbook<br>Meeting Dates<br>08/28/2017 -<br>12/08/2017<br>ng Time Room<br>pm                                                                          | Wait Lis<br>Course Evalu<br>-13 of 13<br>select cla<br>(Capacity)<br>select cla       | t<br>Last           | STEP 12<br>search re<br>click the<br>button. |
| PHYS<br>Section<br>Session            | ing classes match y<br>burse Career: Under<br>100-LEC(1282)<br>Regular<br>Days & Times<br>MoWeFr 11:40AM -<br>12:30PM<br>Exam Type<br>Final<br>110-LAB(1283)<br>Regular<br>Days & Times                | Physics I - Mec<br>Room<br>(Capacity)<br>To Be Scheduled<br>Exam Date<br>12/18/2017                                       | Course Subject: 1<br>Open Classes On<br>STAI<br>Open<br>Copen<br>Copen<br>Corbin Covault<br>Exam Startin<br>3: 30pm-6: 30p<br>State      | Physics, Course Nu<br>ly: No<br>RT A NEW SEARCH<br>Closed<br>First I 1<br>us Textbook<br>Meeting Dates<br>08/28/2017 -<br>12/08/2017<br>ng Time Room<br>pm                                                                        | Wait Lis<br>Course Evalu<br>-13 of 13<br>select cla<br>(Capacity)<br>select cla       | t<br>Last           | STEP 12<br>search re<br>click the<br>button. |
| PHYS<br>Section<br>Session<br>Section | ing classes match y<br>burse Career: Under<br>100-LEC(1282)<br>Regular<br>Days & Times<br>MoWeFr 11:40AM -<br>12:30PM<br>Exam Type<br>Final<br>110-LAB(1283)<br>Regular<br>Days & Times<br>Th 8:30AM - | Physics I - Mec<br>Room<br>(Capacity)<br>To Be Scheduled<br>Exam Date<br>12/18/2017<br>Room (Capacity)<br>Room (Capacity) | Course Subject: I<br>Dpen Classes On<br>STA1<br>Open<br>Copen<br>Copen<br>Corbin Covault<br>Exam Startin<br>3: 30pm-6: 30p<br>Statu      | Physics, Course Nu<br>Iy: No<br>RT A NEW SEARCH<br>Closed<br>First 1<br>us<br>Textbook<br>Meeting Dates<br>08/28/2017 -<br>12/08/2017<br>mg Time Room<br>pm<br>Us<br>Textbook<br>Meeting Dates<br>Meeting Dates<br>1 08/28/2017 - | Wait Lis Course Evalu Course Evalu Select cla Capacity Select cla Select cla Capacity | t<br>Last<br>ss     | STEP 12<br>search re<br>click the<br>button. |

| Favorites 🔻 | Main Menu |
|-------------|-----------|
|-------------|-----------|

# CASE WESTERN RESERVE

|              | <u> </u> | 1826   |              |             |
|--------------|----------|--------|--------------|-------------|
| nple Student |          |        | go to        | • (         |
|              |          |        |              |             |
| Search       | Plan     | Enroll | My Academics | My Advisors |

Search for Classes

### Add to Shopping Cart - Enrollment Section

Fall 2017 | Undergraduate | Case Western Reserve Univ

#### PHYS 121 - General Physics I-Mechanics

Section 100

Lecture selected:

MoWeFr 11:40AM - 12:30PM To Be Scheduled

|   | Class<br>Nbr | Section    | Component  | Schedule               | Room               | Instructor        | Status  |
|---|--------------|------------|------------|------------------------|--------------------|-------------------|---------|
| 0 | 1283         | <u>110</u> | Laboratory | Th 8:30AM -<br>11:30AM | Rockefeller<br>404 | D. Driscoll       | •       |
| 0 | 1284         | <u>111</u> | Laboratory | Th 1:00PM -<br>4:00PM  | Rockefeller<br>404 | D. Driscoll       | •       |
| 0 | 1285         | <u>112</u> | Laboratory | We 3:20PM -<br>6:20PM  | Rockefeller<br>404 | D. Driscoll       | •       |
|   | 1286         | <u>113</u> | Laboratory | We 6:30PM -<br>9:30PM  | Rockefeller<br>404 | D. Driscoll       | •       |
| 0 | 1287         | <u>114</u> | Laboratory | Th 8:30AM -<br>11:30AM | Rockefeller<br>404 | D. Driscoll       | •       |
| 0 | 1288         | <u>115</u> | Laboratory | Th 1:00PM -<br>4:00PM  | Rockefeller<br>404 | D. Driscoll       | •       |
| 0 | 2174         | 117        | Laboratory | Tu 1:00PM -<br>4:00PM  | Rockefeller<br>404 | D. Driscoll       | •       |
| 0 | 2577         | <u>118</u> | Laboratory | Th 5:30PM -<br>8:30PM  | Rockefeller<br>404 | D. Driscoll       |         |
|   | 2578         | <u>119</u> | Laboratory | Th 5:30PM -<br>8:30PM  | Rockefeller<br>404 | D. Driscoll       | •       |
| 0 | 2588         | <u>120</u> | Laboratory | Tu 8:30AM -<br>11:30AM | Rockefeller<br>404 | D. Driscoll       | •       |
| 0 | 2589         | 121        | Laboratory | Tu 5:30PM -<br>8:30PM  | Rockefeller<br>404 | D. Driscoll       | •       |
| 0 | 3027         | 125        | Laboratory | Tu 8:30AM -<br>11:30AM | Rockefeller<br>404 | D. Driscoll       | •       |
|   |              |            |            |                        |                    | First 🚺 1-12 of 1 | 2 🚺 Las |

-

-

.

**STEP 13:** Click **next** to add the selection to your shopping cart.

NOTE: If you select a class that has multiple components, (e.g., a lecture course that requires a lab or a recitation), SIS will prompt you to add the additional components to your shopping cart at this point, as in the adjacent photo. You must enroll in an open recitation/lab/discussion section to enroll in an open lecture section. Recitation/ lab/discussion sections are small and may reach capacity. Therefore, you may want to add multiple alternate sections (using the process outlined in earlier steps) to your shopping cart in case your first choice fills during the registration period.

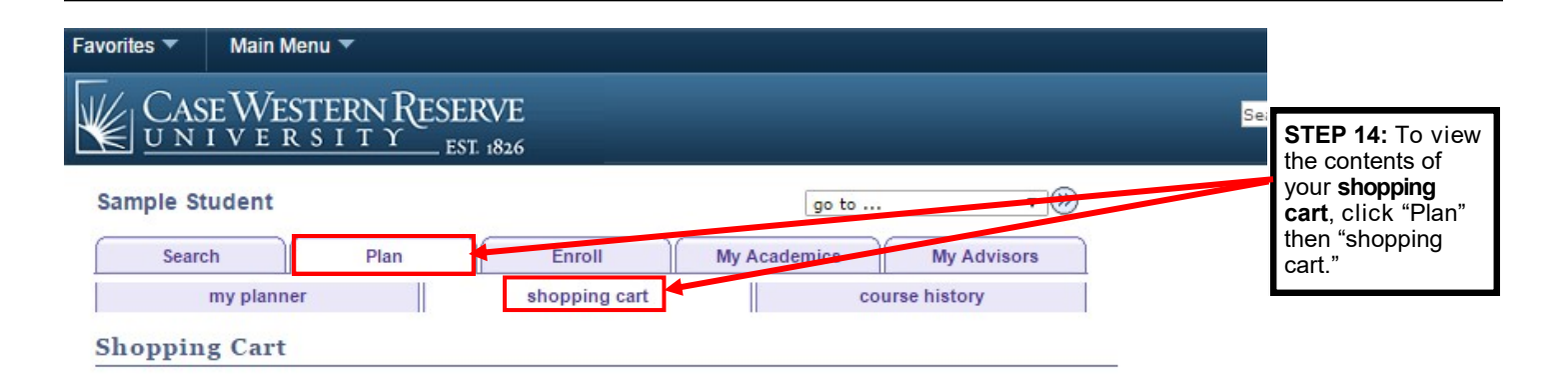

| avorites 🔻 🛛 Main Men                        | u <b>-</b>                                   |                                                        |                                            |                          |                                                |                                                                              |                                                |
|----------------------------------------------|----------------------------------------------|--------------------------------------------------------|--------------------------------------------|--------------------------|------------------------------------------------|------------------------------------------------------------------------------|------------------------------------------------|
| Case West                                    | ERN RESERVI                                  | 5                                                      |                                            |                          |                                                | Search                                                                       |                                                |
| Sample Student Search my planner             | Plan                                         | Enroll M<br>shopping cart                              | go to<br>y Academics                       | My Advisors              |                                                |                                                                              |                                                |
| Add Classes to Sl                            | nopping Cart                                 |                                                        |                                            |                          |                                                |                                                                              |                                                |
| Use the Shopping Ca<br>Select Validate to ha | rt to temporarily sav<br>ve the system check | e classes until it is time<br>for possible conflicts p | e to enroll for this<br>rior to enrolling. | term.                    | STEP 19<br>your sho                            | <b>5:</b> Review the opping cart.                                            | e classes in                                   |
| Fall 2017   Undergradua                      | te   Case Western Re                         | serve Univ                                             | <b>change term</b>                         | it List                  | STEP 10<br>classes<br>Cart, clic<br>will retur | 6: To search<br>to add to you<br>ck the <b>search</b><br>m you to <b>STE</b> | for more<br>r Shopping<br>button. This<br>P 3. |
| Add to Cart:                                 | Fall 2017 Shoppin                            | g Cart                                                 |                                            |                          | 10                                             | S 60 S                                                                       |                                                |
| Enter Class Nbr                              | Select Class                                 | Description                                            | n <u>Days</u> /                            | Times Room               | Instructor                                     | Units Status                                                                 |                                                |
| Find Classes                                 | PHYS 121-<br>111<br>(1284)                   | General Physics I-Mec<br>(Laboratory)                  | hanics Th 1:0<br>4:00PM                    | 0PM - Rockefeller<br>404 | D. Driscoll                                    | 4.00                                                                         |                                                |
| Class Search My Planner                      | PHYS 121-<br>100<br>(1292)                   | General Physics I-Mec<br>(Lecture)                     | hanics MoWeF<br>11:40A<br>12:30P           | r To Be<br>4 - Scheduled | C. Covault                                     |                                                                              |                                                |
| search<br>schedule planner                   |                                              | for selected: d                                        | elete validate                             | enroll                   |                                                |                                                                              |                                                |
|                                              |                                              |                                                        |                                            |                          |                                                |                                                                              |                                                |

# **IMPORTANT:**

Make sure to **validate** your courses to check for possible time conflicts or missing pre-requisites. Validate again 2-3 days prior to registration.

If you added a class that you no longer want, select it and click **delete** to remove it from your shopping cart.

You will be asked to update your emergency contact information in SIS the first time you log in after July 1 before being allowed to complete any other actions. To avoid any interference with registration, please log in at least once before July 11 and follow the prompts to update this information.